# How to Enroll a Student into an ACCESS Course

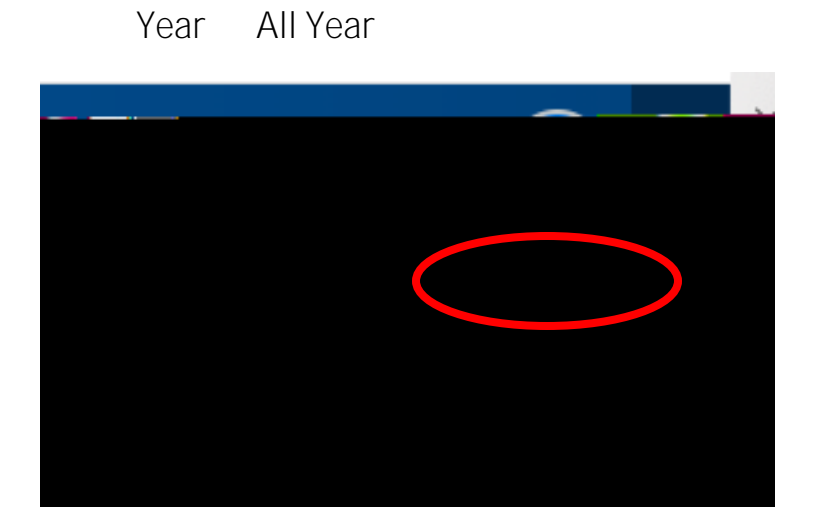

23-24

# Functions

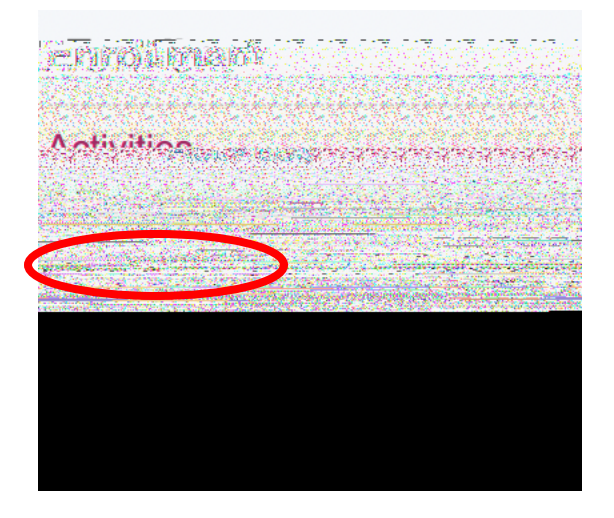

# Enroll in a Class a Another LEA'

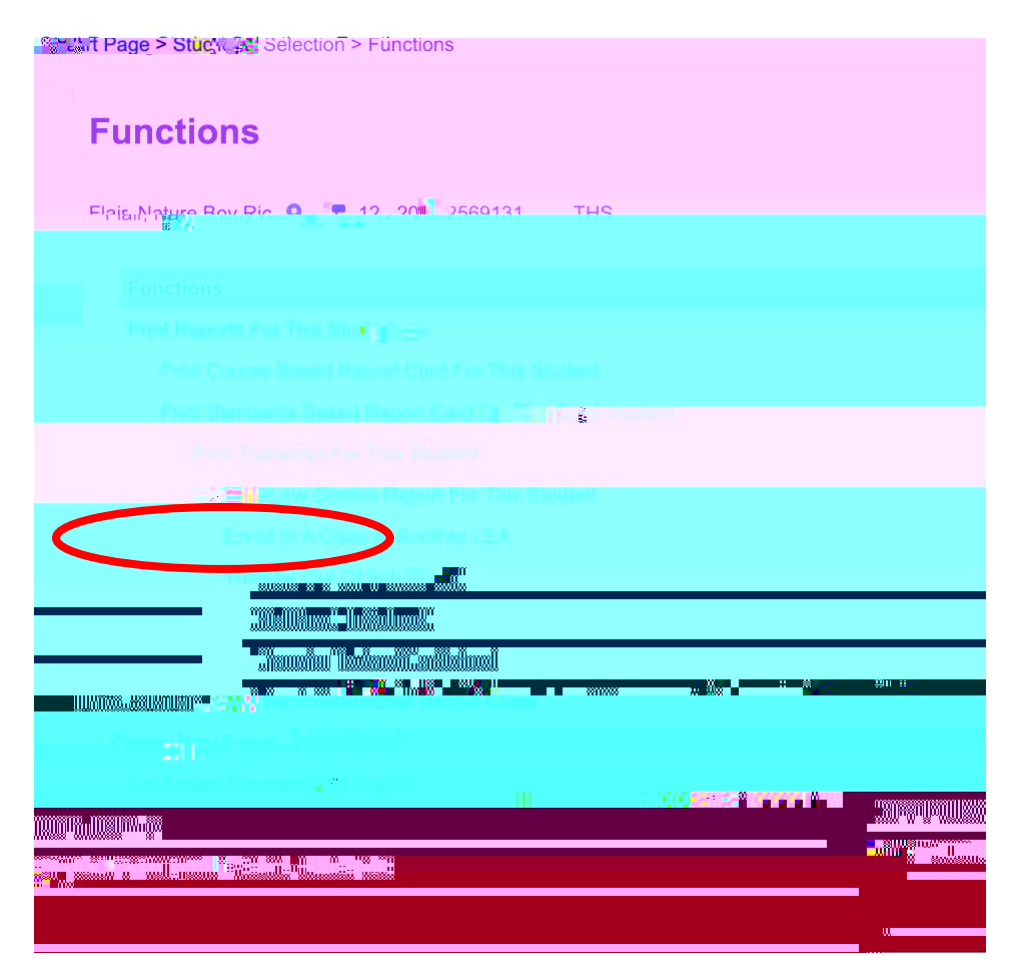

[Note: If your facilitator is not on the dropdown menu, then you will need to add make sure the facilitator has the TEACHER role attached to them in your PowerSchool SIS.]

| Enroll.In A.Class Af Abotber LEM             |                    |                           |
|----------------------------------------------|--------------------|---------------------------|
| lair, Nature Boy Ric 🧕 🏋 12 2002569131 🛛 THS |                    |                           |
| Enroll Student View Requests Course Requests |                    |                           |
|                                              |                    | -<br>                     |
|                                              |                    | A1.00                     |
|                                              | PowerSchool Adviza |                           |
|                                              |                    | <b>6 Ⅲ</b> 22 - 1 - 1 - 1 |
|                                              |                    |                           |

| Search Courses: Car | reer                  |           |           |                            |               |        |       |      |               |         |
|---------------------|-----------------------|-----------|-----------|----------------------------|---------------|--------|-------|------|---------------|---------|
| 22153G0522          | Career Prepar         | edness-B  | T0302FaHC | 6096                       | Spann, Magaza | 10(A)  | S1 23 | 0/60 | SECTION ENDED | 22153G  |
|                     |                       |           |           |                            |               |        |       |      |               | 2215360 |
|                     |                       |           |           |                            |               |        |       |      |               | F215360 |
|                     | Catter Preparedness-B | T0961FaHC | 67        | i5 Parrish, <mark>1</mark> | <b>.</b>      | 1. A.  | 0.99  |      | KANDARI ANA   |         |
|                     |                       | PAUSSDAG  | 61167     | Panter, Junit              | 10(6)         | 52.23  | 9992  | E    | rol 221530    | 1022    |
| Gereer Prop         | aredness-B            |           |           |                            |               |        |       | E    | rol 221530    |         |
| Corner Press        | anarine es. R         | T0707FaHC | 8501      | Hastines Gina              | 10(A)         | \$1.23 | 0140  |      |               |         |
|                     |                       |           |           |                            |               |        |       |      |               |         |

enroll

## view requests'

| Flair, Nature Boy Ric 9 12 2002569131 THS             |                                             |         |       |  |                                                 |  |
|-------------------------------------------------------|---------------------------------------------|---------|-------|--|-------------------------------------------------|--|
| ner sa Cours-Sa an Anna a sa a sa a sa a sa a sa a sa | 15<br>& & & & & & & & & & & & & & & & & & & | ******* | ***** |  |                                                 |  |
|                                                       | **************************************      |         |       |  | unaninalinanina<br>Balananina<br>"Vavalininan"u |  |

## Student created in Destination LEA

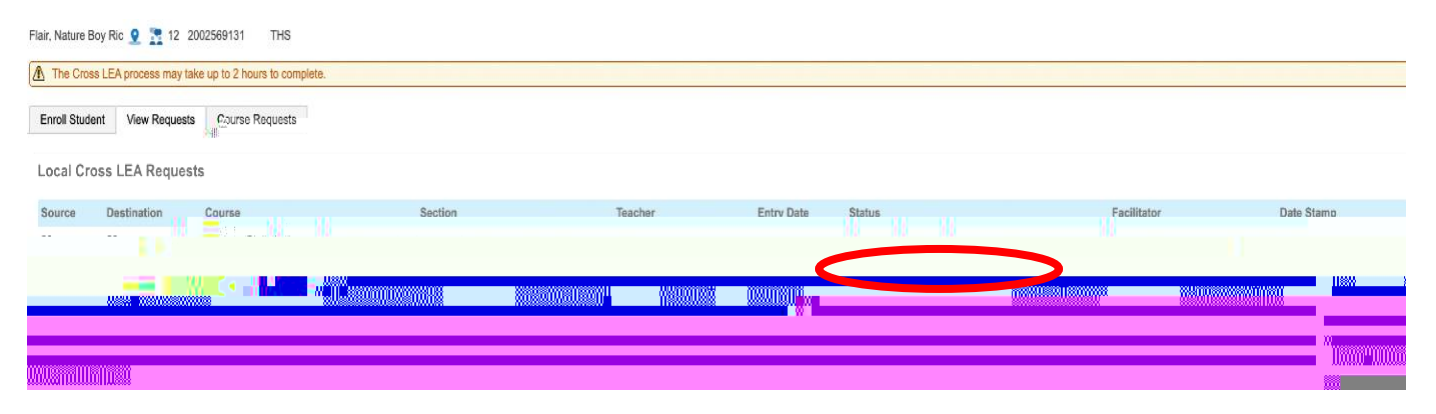

# **Checking Grades**

Cross LEA Current Grades'

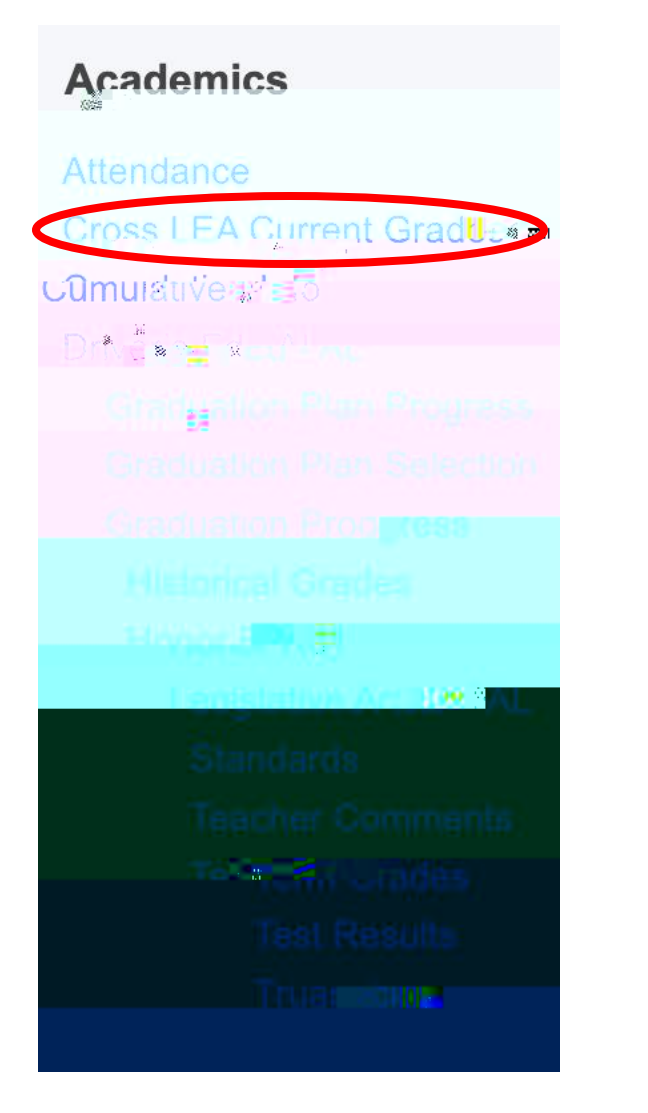

drop

#### Enroll In A Class At Another LEA

| Flair, Nature Boy Ric (                                                                                                    |                   |                        |      |
|----------------------------------------------------------------------------------------------------|-------------------|------------------------|------|
| The Cross LEA process may take up to 2 hours to complete.                                                                                                    |                   |                        |      |
| Engel Chulant Mau Desugate Opure Desugate                                                                                                    |                   |                        |      |
|                                                                                                    |                   |                        |      |
|                                                                                                    | Entry Date Status | Facilitator Data Stano | Drop |
| 20 20 Alexandre Bushies at the second second s |                   |                        |      |
| and the former first second second seco |                   |                        |      |
|                                                                                                    |                   | 55 9 <b>4</b> 4        |      |
|                                                                                                    |                   |                        |      |

### DROPPED'

#### Enroll In A Class At Another LEA

| Flair, Nature Boy Ric 🤗 🔭 12 2002569131 | THS |     |   |
|-----------------------------------------|-----|-----|---|
| The Cross LEA process                   |     |     |   |
|                                         | C   |     |   |
|                                         |     |     |   |
|                                         |     | N N |   |
| 1                                       |     |     |   |
|                                         |     | ( ) | - |
|                                         |     |     |   |
|                                         |     |     |   |
|                                         |     |     |   |